Navigate Student Success Collaborative

How to write a note anytime about a student to document emails, calls or need-to-know items for other advisors or other UHCL stakeholders. (*Not for appointment documentation.*) It is like a sticky note!

The choice is clear.

UHCL

| Steps | Descriptions                                                                                                    |                                                |                                            |                                    |              |                      |                  |                                                     |
|-------|----------------------------------------------------------------------------------------------------|------------------------------------------------|--------------------------------------------|------------------------------------|--------------|----------------------|------------------|-----------------------------------------------------|
| 1.    | Enter your UHCL user ID/user name and password to login to EAB. <u>https://uhcl.campus.eab.com</u>                                      |                                                |                                            |                                    |              |                      |                  |                                                     |
| 2.    | Click: Spy Glass (located on the upper right hand side of screen) and type of in student's name or ID#<br>Then click on student's name. |                                                |                                            |                                    |              |                      |                  |                                                     |
|       | Campu<br>Student Succe                                                                                                    | Campus Sudent Success Collaborative 🔤 😰 🕬 🗖    |                                            |                                    |              |                      |                  | Fall 2018 • • • • • • • • • • • • • • • • • • •     |
|       | <ul><li><b>↑</b></li><li><b>≤</b></li></ul>                                                                                             | Staff Home 🔻                                   | New                                        |                                    |              |                      |                  | ~                                                   |
|       | ±                                                                                                    | Students Upcoming Appointments                 | My Availability Appointment Que            | ues Appointment Requests           |              |                      |                  | Quick Links                                         |
|       | A N                                                                                                    | My Assigned Students for Fall 2018 👻           |                                            |                                    |              |                      |                  | Take me to                                          |
|       | *                                                                                                    | Actions <del>-</del>                           |                                            |                                    |              |                      |                  | Schedule a General Event<br>Record Class Attendance |
|       | Q                                                                                                    | ALL STUDENT NA                                 | ME 🔻 ID                                    | WATCH LIST 🔶 CU                    | MULATIVE GPA | PREDICTED RISK LEVEL | \$               | Manage Assignments                                  |
|       |                                                                                                    | 1                                              |                                            |                                    | 3.40         | Unknown              | <u> </u>         | School Information                                  |
|       |                                                                                                    | □ 2 · · · · · · · · · · · · · · · · · ·        |                                            |                                    | 3.13         | Unknown              |                  | Download Center for Reports                         |
|       |                                                                                                    | 4                                              | 1956 -                                     |                                    |              | Unknown              |                  | Campaigns<br>Appointment Campaigns                  |
|       |                                                                                                    | 5                                              |                                            |                                    |              | Unknown              |                  |                                                     |
|       |                                                                                                    | 6 / / /                                        | -                                          |                                    | 2.62         | Unknown              |                  |                                                     |
|       | *                                                                                                    | 8                                              |                                            |                                    | 4.00         | Unknown              |                  | Tou nave no upcoming appointments.                  |
|       |                                                                                                    | Previous 1 2 3                                 | 4 Next                                     |                                    |              | 32                   | 25 total results |                                                     |
| 3.    | Click: <b>Ad</b>                                                                                                    | d a Note on th                                 | nis Student lin                            | k                                  |              |                      |                  |                                                     |
|       |                                                                                                    | GATE 🖴 🖹 🖷                                     |                                            |                                    |              |                      |                  | Spring 2019 🔹 Q 😕 🔘 🗸                               |
|       | <b>^</b>                                                                                                    | 1                                              |                                            |                                    |              |                      |                  | ~                                                   |
|       | İ                                                                                                    | Overview Success Progress H                    | History Class Info Major Explor            | er Path Academic Plan M            |              |                      | Staff Alerts 🧕   |                                                     |
|       | ~                                                                                                    | Course Grade                                   | Repeated                                   | Withdrawn                          | Missed       | Cumulative           |                  | I want to                                           |
|       | , ser                                                                                                    | 5 -                                            | 2 –                                        | 6 -                                |              | 0.00 -               |                  | Message Student                                     |
|       | Q                                                                                                    |                                                | 2                                          | Ŭ                                  | 0            |                      |                  | Add a Reminder to this Student                      |
|       |                                                                                                    | Total Credits<br>Earned                        | Credit Completion %<br>at this Institution | Predicted Risk Level               |              |                      |                  | Report on Appointment                               |
|       |                                                                                                    | 43.00                                          | <u>%</u>                                   |                                    |              |                      |                  | Create Request for Appointment                      |
|       |                                                                                                    | History BA wit                                 | h 7-12 Hist Cert                           | STUDENT ID                         |              |                      |                  | Schedule an Appointment<br>Add to Watch List        |
|       | 5                                                                                                    | Bachelor of Arts<br>College of Human Sci & Hum |                                            |                                    |              |                      |                  | Issue an Alert                                      |
|       |                                                                                                    | Major History 🔻                                |                                            | Sophomore                          |              |                      |                  | Edit User Settings                                  |
|       |                                                                                                    |                                                |                                            | MOST RECENT ENROLLMENT Spring 2019 |              |                      |                  | Impersonate User                                    |
|       |                                                                                                    |                                                |                                            |                                    |              |                      |                  |                                                     |

Navigate Student Success Collaborative

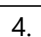

## Enter: Information in text box

Under Relations Enter: **Note Reason (click box and dropdown will appear)** Under Visibility Check box/option: **Who can see the note in EAB.** 

Note: If you are copying and pasting your note, you will need to copy using key board (Ctrl + C) and paste (Ctrl + V).

The choice is clear.

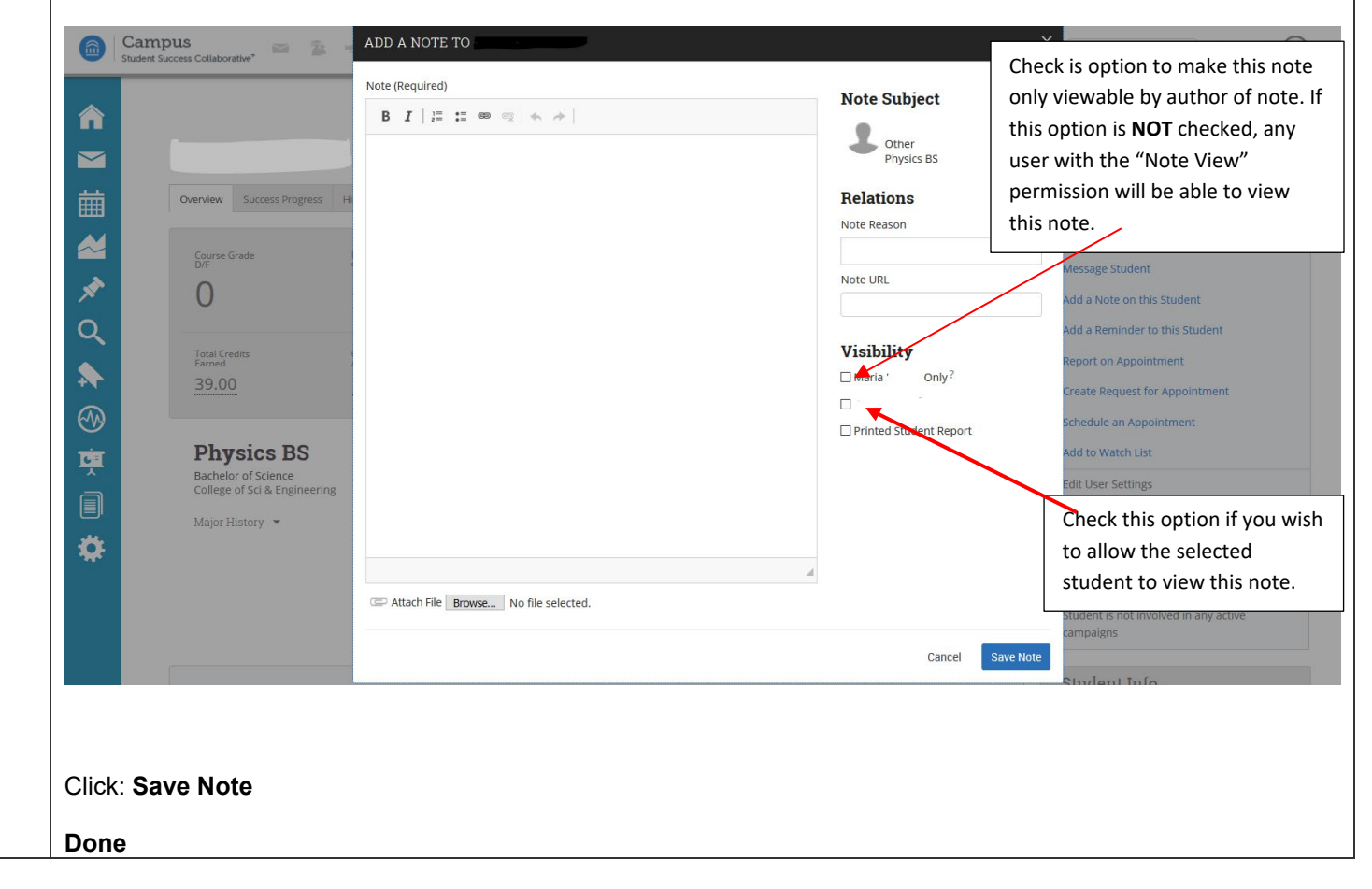